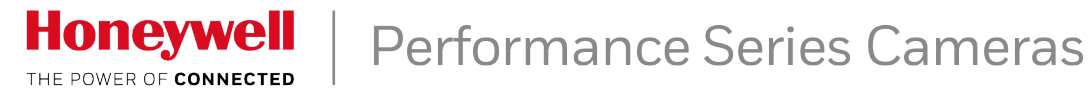

# H4D42HD8 8MP HQA Dome Camera MFZ

### HBD42HD8 8MP HQA Bullet Camera MFZ

### **Configuration Guide**

Follow the instructions in this guide to configure your camera.

### **Configuring Your Camera's Settings**

When the camera is connected to a Performance Series HRHT DVR, you can configure the camera's settings using the camera's on-screen display (OSD) menu.

#### To configure the camera's settings:

- **1.** Connect the camera to a Honeywell Performance Series HRHT DVR and log on as the admin user.
- 2. Right-click to display the shortcut menu, then click **Camera Menu**. The **Menu Operation** window opens.

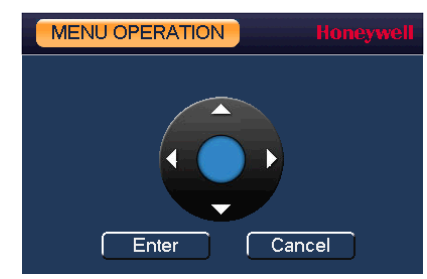

- 3. Click Enter to display the camera's OSD menu.
- To configure the camera, in the Menu Operation window, click the up/down arrows to move through the menu list, click the left/right arrows to change a menu setting, or click Enter to enter a submenu (←) or execute a command.
- 5. After you have finished configuring the camera, scroll down to **Exit**, and then click **Enter** to exit the OSD menu. Right-click to close the **Menu Operation** window.

#### **OSD Menu Tree**

| 1st Level       |                  | 2nd Level       |                                  | 3rd Level      |                                                                                                    | 4th Level |  |
|-----------------|------------------|-----------------|----------------------------------|----------------|----------------------------------------------------------------------------------------------------|-----------|--|
| Format          | PAL/NTSC         | Confirm/Cancel  |                                  |                |                                                                                                    |           |  |
| Video<br>Mode   | 4K⊷HQA<br>4M⊷HQA | Confirm/Cancel  |                                  |                |                                                                                                    |           |  |
| Backlight       | Off              |                 |                                  |                |                                                                                                    |           |  |
| Mode            | BLC←             | On/Off          |                                  |                |                                                                                                    |           |  |
|                 |                  | Return          |                                  |                |                                                                                                    |           |  |
|                 | WDR⊷             | 1-5             |                                  |                |                                                                                                    |           |  |
|                 |                  | Return          |                                  |                |                                                                                                    |           |  |
|                 | HLC⊷             | 1-5             |                                  |                |                                                                                                    |           |  |
|                 |                  | Return          |                                  |                |                                                                                                    |           |  |
| lmage<br>Adjust | ┙                | Image Mode      | Standard/<br>Soft/<br>Flamboyant |                |                                                                                                    |           |  |
|                 |                  | Sharpness       | 0-15                             |                |                                                                                                    |           |  |
|                 |                  | Brightness      | 0-15                             |                |                                                                                                    |           |  |
|                 |                  | Contrast        | 0-15                             |                |                                                                                                    |           |  |
|                 |                  | Saturation      | 0-15                             |                |                                                                                                    |           |  |
|                 |                  | Chroma          | 0-15                             |                |                                                                                                    |           |  |
|                 |                  | Sharp Suppress  | 0-15                             |                |                                                                                                    |           |  |
|                 |                  | Chroma Suppress | 0-15                             |                |                                                                                                    |           |  |
|                 |                  | Gamma           | 0-15                             |                |                                                                                                    |           |  |
|                 |                  | 2DNR            | 0-15                             |                |                                                                                                    |           |  |
|                 | 3DNR 0-15        | 0-15            |                                  |                |                                                                                                    |           |  |
|                 |                  | Return          |                                  |                |                                                                                                    |           |  |
| Exposure        | <u>ب</u>         | Exposure Mode   | Auto⊷                            | Gain Max Limit | 0-15                                                                                                    |           |  |
|                 |                  |                 |                                  | Gain Min Limit | 0-15                                                                                                    |           |  |
|                 |                  |                 |                                  | Return         |                                                                                                    |           |  |
|                 |                  |                 | Low Noise⊷                       | Gain Max Limit | 0-15                                                                                                    |           |  |
|                 |                  |                 |                                  | Return         |                                                                                                    |           |  |
|                 |                  |                 | Anti-smear <b>⊷</b> l            | Shutter Max    | PAL: Oms-40ms;<br>NTSC: Oms-<br>33ms                                                                                                    |           |  |
|                 |                  |                 | Return                           |                |                                                                                                    |           |  |
|                 |                  |                 | Manual←                          | Shutter        | 1/4(3); 1/6(5);<br>1/10(8);<br>1/15(12);<br>1/30(25);<br>1/60(50);<br>1/120(100);<br>1/250; 1/500,<br>1/1000; 1/2000;<br>1/4000;<br>1/10000; |           |  |

| 1st Level            |                                                                                                    | 2nd Level                                                   |                                                        | 3rd Level                                                         |                                  | 4th Level                                  |                                                                                  | 1st Lev           |
|----------------------|----------------------------------------------------------------------------------------------------|-------------------------------------------------------------|--------------------------------------------------------|-------------------------------------------------------------------|----------------------------------|--------------------------------------------|----------------------------------------------------------------------------------|-------------------|
| Exposure<br>(CONT'D) | L<br>(CONT'D)                                                                                                    | Exposure Mode<br>(CONT'D)<br>Exposure Level<br>Anti-flicker | Manual ←<br>(CONT'D)<br>0-15<br>Outdoor/<br>50H7 (60H7 | Shutter<br>(CONT'D)<br>Gain Max Limit<br>Gain Min Limit<br>Return | Custom<br>Range←<br>0-15<br>0-15 | Shutter<br>Max<br>Shutter<br>Min<br>Return | PAL:<br>Oms-40ms;<br>NTSC:<br>Oms-33ms<br>PAL:<br>Oms-40ms;<br>NTSC:<br>Oms-33ms | Advance<br>(CONTE |
|                      |                                                                                                    | Return                                                      | 50112/00112                                            |                                                                   |                                  |                                            | <u> </u>                                                                         |                   |
| White                | Auto                                                                                                    | Recum                                                       |                                                        |                                                                   |                                  |                                            |                                                                                  |                   |
| Balance              | Auto<br>Tracking                                                                                                    |                                                             |                                                        |                                                                   |                                  |                                            |                                                                                  |                   |
|                      | Manual                                                                                                    | Blue Gain                                                   | 1-100                                                  |                                                                   |                                  |                                            |                                                                                  |                   |
|                      |                                                                                                    | Red Gain                                                    | 1-100                                                  |                                                                   |                                  |                                            |                                                                                  |                   |
|                      |                                                                                                    | Return                                                      |                                                        |                                                                   |                                  |                                            |                                                                                  |                   |
|                      | Sodium<br>Lamp                                                                                                    |                                                             |                                                        |                                                                   |                                  |                                            |                                                                                  |                   |
|                      | Indoor                                                                                                    |                                                             |                                                        |                                                                   |                                  |                                            |                                                                                  |                   |
|                      | Outdoor 1                                                                                                    |                                                             |                                                        |                                                                   |                                  |                                            |                                                                                  |                   |
|                      | Outdoor 2                                                                                                    |                                                             |                                                        |                                                                   |                                  |                                            |                                                                                  |                   |
| Day/Night            | Auto⊷                                                                                                    | Day/Night                                                   | 1-19                                                   |                                                                   |                                  |                                            |                                                                                  |                   |
|                      |                                                                                                    | Night/Day                                                   | 2-20                                                   |                                                                   |                                  |                                            |                                                                                  |                   |
|                      |                                                                                                    | Poturp                                                      | 1-12                                                   |                                                                   |                                  |                                            |                                                                                  |                   |
|                      | Black/White                                                                                                    | Return                                                      |                                                        |                                                                   |                                  |                                            | <u> </u>                                                                         |                   |
|                      | Color                                                                                                    |                                                             |                                                        |                                                                   |                                  |                                            |                                                                                  |                   |
| Language             | English/<br>Spanish/<br>Portuguese/<br>France/<br>Deutsch/<br>Russian/<br>Polish/<br>Korean/<br>Chinese/<br>Japanese |                                                             |                                                        |                                                                   |                                  |                                            |                                                                                  | Default<br>Exit   |
| Advanced             | ┙                                                                                                    | Camera name                                                 | Off                                                    |                                                                   |                                  |                                            |                                                                                  |                   |
|                      |                                                                                                    |                                                             | ON <b>~</b>                                            | Name←                                                             |                                  |                                            |                                                                                  |                   |
|                      |                                                                                                    |                                                             |                                                        | Location←                                                         |                                  |                                            |                                                                                  |                   |
|                      |                                                                                                    |                                                             |                                                        | Return                                                            |                                  |                                            |                                                                                  | www.ł             |
|                      |                                                                                                    | Mirror                                                      | ←                                                      | H-Mirror                                                          | Off/On                           |                                            |                                                                                  | ( )               |
|                      |                                                                                                    |                                                             |                                                        | V-Mirror                                                          | Utt/On                           |                                            |                                                                                  | (f                |
|                      |                                                                                                    | 1                                                           | 1                                                      | Return                                                            |                                  |                                            |                                                                                  |                   |

| 1st Level |          | 2nd Level      | 2nd Level      |                 |             | 4th Level   |  |
|-----------|----------|----------------|----------------|-----------------|-------------|-------------|--|
| Advance   | <u></u>  | Audio Mode     | Off            |                 |             |             |  |
| (CONT'D)  | (CONT'D) |                | External       |                 |             |             |  |
|           |          |                | Audio          |                 |             |             |  |
|           |          | Smart IR       | Auto⊷          | Level           | 0-15        |             |  |
|           |          |                |                | Return          |             |             |  |
|           |          |                | IR NC          |                 |             |             |  |
|           |          | Voltage Prompt | On <b>↓</b>    | Alarm Upload    | Off/On      |             |  |
|           |          |                |                | Return          |             |             |  |
|           |          |                | Off            |                 |             |             |  |
|           |          | Privacy Mask   | On⊷            | Area Select     | 0-7         |             |  |
|           |          | -              |                | Display         | Off/On      |             |  |
|           |          |                |                | Area Setting    | Size←       |             |  |
|           |          |                |                | 0               | Location 🖵  |             |  |
|           |          |                |                | Default         |             |             |  |
|           |          |                |                | Return          |             |             |  |
|           |          |                | Off            |                 |             |             |  |
|           |          | D-Zoom         | 1-4            |                 |             |             |  |
|           |          | Defog          | ON←            | Mode            | Manual/Auto |             |  |
|           |          |                |                | l evel          | Low/Medium/ |             |  |
|           |          |                |                |                 | High        |             |  |
|           |          |                |                | Return          | _           |             |  |
|           |          |                | Off            |                 |             |             |  |
|           |          | Lens           | Auto           |                 |             |             |  |
|           |          |                | Focus <b>↓</b> |                 |             |             |  |
|           |          |                | Reset⊷         |                 |             |             |  |
|           |          | Next Page      | <b>↓</b>       | System Info⊷    | <b>↓</b>    | Version No. |  |
|           |          |                |                |                 |             | XXXXXXXX    |  |
|           |          |                |                |                 |             | Return      |  |
|           |          |                |                | OSD Auto Save & | Off/On      |             |  |
|           |          |                |                | Exit            |             |             |  |
|           |          |                |                | Page Up         |             |             |  |
|           |          |                |                | Return          |             |             |  |
|           |          | Return         |                |                 |             |             |  |
| Default   |          |                |                |                 |             |             |  |
| Exit      | Save     |                |                |                 |             |             |  |
|           | Yes No   |                |                |                 |             |             |  |
|           | Cancel   |                |                |                 |             |             |  |

## Honeywell

ww.honeywell.com/security +1 800 323 4576 (North America only)

www.honeywell.com/security/uk +1 44 (0) 1928 754 028 (Europe only) www.asia.security.honeywell.com +86 21 221 96888 (Asia Pacific only)

Document 800-24001 - Rev A - 01/2018

© 2018 Honeywell. International Inc. All rights reserved. No part of this publication may be reproduced by any means without written permission from Honeywell. The information in this publication is believed to be accurate in all respects. However, Honeywell cannot assume responsibility for any consequences resulting from the use thereof. The information contained herein is subject to change without notice. Revisions or new editions to this publication may be issued to incorporate such changes.